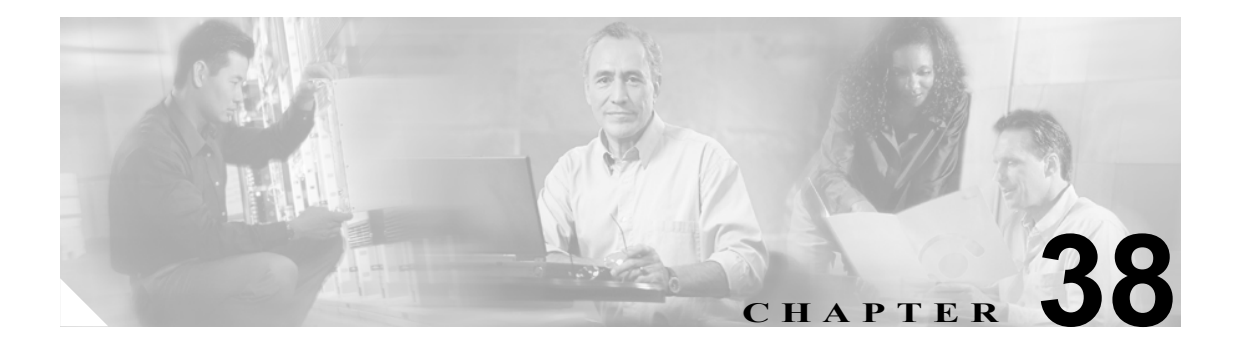

# ユーザ デバイス プロファイルの削除

ここでは、ユーザ デバイス プロファイル (UDP) のグループを Cisco Unified CallManager データ ベースから削除する手順を説明します。

次の2つの方法を使用して既存の電話機レコードを検索することができます。

- クエリーを使用した UDP の削除(P.38-1)
- カスタムファイルを使用した UDP の削除(P.38-3)

## クエリーを使用した UDP の削除

削除するレコードを探すには、クエリー フィルタを定義する必要があります。 Cisco Unified CallManager から UDP を削除する手順は、次のとおりです。

#### 手順

**ステップ1** [Bulk Administration] > [ユーザデバイスプロファイル] > [UDP の削除] > [クエリー] の順に 選択します。

[ユーザデバイスプロファイルの削除 (Delete User Device Profiles Configuration)] ウィンドウが表示 されます。

- **ステップ2** [検索対象] ドロップダウン リスト ボックスで、次のいずれかのオプションを選択します。
  - [ユーザ (User)]
  - [自動生成 (Autogenerated)]
  - [すべて (All)]
- **ステップ3** 最初の [デバイスプロファイル、検索条件] ドロップダウン リスト ボックスで、次のいずれかの 検索条件を選択します。
  - [プロファイル名 (Profile Name)]
  - [説明 (Description)]
  - [デバイスタイプ (Device Type)]

- **ステップ4** 2 番目の [デバイスプロファイル、検索条件] ドロップダウン リスト ボックスで、次のいずれかの検索条件を選択します。
  - [が次の文字列で始まる]
  - [が次の文字列を含む]
  - [が次の文字列と等しい]
  - [が次の文字列で終わる]
  - [が空である]
  - [が空ではない]
- ステップ5 必要に応じて、適切な検索テキストを指定します。

データベースに登録されているすべての UDP を検索するには、検索テキストを入力せず に [検索] をクリックします。

- ステップ6 クエリーをさらに定義する場合や、複数のフィルタを追加する場合は、[絞り込み] チェックボッ クスをオンにし、ドロップダウンボックスから [AND] または [OR] を選択して、ステップ2~ 5 を繰り返します。
- ステップ7 [検索] をクリックします。

検索されたテンプレートのリストが、次の項目別に表示されます。

- [デバイスプロファイル名 (Device Profile Name)]
- [説明 (Description)]
- [デバイスタイプ (Device Type)]
- $[\mathcal{T} \Box \nabla r \mathcal{T} \mathcal{V} \mathcal{V} \mathcal{V} \mathcal{V}]$  (Profile Type)]
- **ステップ8** [ジョブ情報 (Job Information)] 領域に、ジョブの説明を入力します。
- **ステップ9** [今すぐ実行] オプション ボタンをクリックして UDP レコードを即座に削除するか、[後で実行] をクリックして後で削除します。
- ステップ10 [送信] をクリックして、電話機レコードを削除するジョブを作成します。
- **ステップ11** Bulk Administration メイン メニューの [ジョブスケジューラ] オプションを使用して、このジョブのスケジュールやアクティブ化を行います。

ジョブの詳細については、第52章「ジョブのスケジュール」を参照してください。

ログファイルの詳細については、P.57-4の「BAT ログファイル」を参照してください。

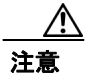

クエリーテキストボックスに情報を何も入力しないと、すべての UDP レコードが削除されます。 削除は最終的な操作なので、削除したレコードは復元できません。

### その他の項目

詳細については、P.38-4の「関連項目」を参照してください。

Cisco Unified CallManager Bulk Administration ガイド

## カスタム ファイルを使用した UDP の削除

テキストエディタを使用して、削除する UDP のカスタム ファイルを作成することができます。同 一のカスタム ファイルの中に、デバイス プロファイル名、デバイス プロファイルの説明、電話番 号を含めることができますが、複数の電話番号を同じファイルに入れることはできません。複数の ファイルを作成する必要があります。1 つのファイルには、デバイス名と MAC アドレスを含め、も う1 つのファイルには電話番号を含めます。

(注)

回線を共有している UDP は、カスタム ファイルを使用して削除することはできません。

#### 始める前に

- 1. 削除する UDP について次の詳細のいずれかを記載するテキスト ファイルを作成します。
  - プロファイル名
  - プロファイルの説明
  - 電話番号
- 2. テキストファイルで1行に1項目ずつ配置します。
- **3.** カスタム ファイルを Cisco Unified CallManager サーバの最初のノードにアップロードします。 詳細については、P.2-4の「ファイルのアップロード」を参照してください。

カスタムファイルに記載されている UDP を削除する手順は、次のとおりです。

#### 手順

**ステップ1** [Bulk Administration] > [ユーザデバイスプロファイル] > [UDP の削除] > [カスタムファイル] の順に選択します。

[ユーザデバイスプロファイルの削除(カスタム) (Delete User Device Profiles Custom Configuration)] ウィンドウが表示されます。

- ステップ2 [削除対象] ドロップダウン リスト ボックスで、次のいずれかのオプションを選択します。
  - [ユーザ]
  - [自動生成]
  - [すべて]
- **ステップ3** [デバイスプロファイル、検索条件] ドロップダウン リスト ボックスで、作成したカスタム ファ イルのタイプを次のいずれかの条件から選択します。
  - [プロファイル名 (Profile Name)]
  - [プロファイルの説明 (Profile Description)]
  - [電話番号 (Directory Number)]
- ステップ4 カスタムファイルのリストで、この削除用のカスタムファイルのファイル名を選択します。
- ステップ5 [検索] をクリックします。
- ステップ6 検索条件に一致する UDP のリストが表示されます。

ステップ7 [送信] をクリックして、UDP を削除するジョブを作成します。

Bulk Administration メイン メニューの [ジョブスケジューラ] オプションを使用して、このジョブ のスケジュールやアクティブ化を行います。ジョブの詳細については、第 52 章 「ジョブのスケ ジュール」を参照してください。

ログファイルの詳細については、P.57-4の「BAT ログファイル」を参照してください。

## その他の項目

詳細については、P.38-4の「関連項目」を参照してください。

# 関連項目

- クエリーを使用した UDP の削除(P.38-1)
- カスタムファイルを使用した UDP の削除(P.38-3)
- ファイルのアップロード (P.2-4)
- ジョブのスケジュール (P.52-1)
- Cisco Unified CM Auto-Register Phone Tool の概要 (P.53-2)
- BAT ログファイル (P.57-4)